## IME のバージョンを確認する方法

IME のバージョンは、インストールされている Windows や Office のバージョン によって異なります。

それぞれの IME のバージョンについては、言語バー(IME ツールバー)のヘルプ から確認することができます。

(1) 言語バーの「?」のアイコンをクリックします。

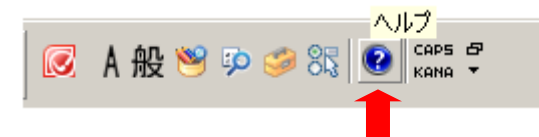

(2) 表示されるメニューから、「バージョン情報」を確認します。

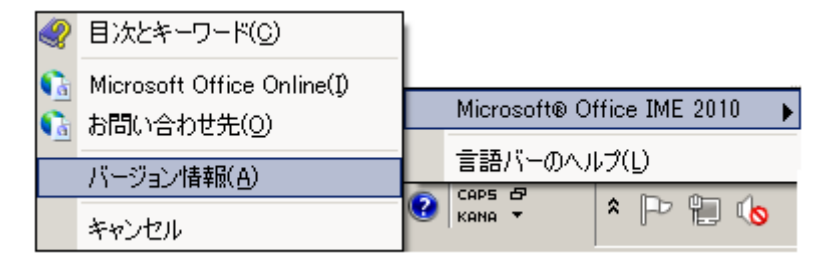

(3) 表示された「Microsoft IME のバージョン情報」でバージョンを確認し、 「OK」ボタンをクリックして、画面を閉じます。

| 🛃 Micros                                                                                   | oft Office IME 2010 のバージョン情報                          | × |
|--------------------------------------------------------------------------------------------|-------------------------------------------------------|---|
|                                                                                            | Microsoft® Office IME 2010 (14.0.4734.1000)           |   |
|                                                                                            | © 2010 Microsoft Corporation.<br>All rights reserved. |   |
| この製品は、著作権に関する法律および国際条約により保護されています。この製品の全部または一部を無断で複製したり、無断で複製物を頒布すると、著作権の侵害となりますのでご注意ください。 |                                                       |   |
|                                                                                            | ОК                                                    |   |

## ■Microsoft Office IME 2010

Office IME 2010 は、Microsoft Office の正規ライセンスをご利用の方であれ ば、無料でダウンロードしてお使いいただくことができます。 →詳しくは、<u>こちら</u>から